## **단말기 설명서 U5** 각 부분 명칭 / 기능 상세

# CLOBAL WIFI CLOBAL WIFI

| NO | 명칭      | 기능상세                             |
|----|---------|----------------------------------|
| 1  | 액정화면    | 본체 상태 및 사용량 확인할 수 있습니다.          |
|    |         | 단말기 조작을 할 수 있습니다. ※ 터치패널         |
| 2  | 전원버튼    | ON : 약 3초 길게 눌러주세요.              |
|    |         | OFF : 약 2초 길게 눌러서【전원끔】을 선택해주세요.  |
|    |         | 화면이 켜지면 사용해주세요.                  |
| 3  | SIM 슬롯  | 사용하지 않음.                         |
| 4  | 충전용 커넥트 | 충전시、케이블 ( USB Type-C ) 를 사용해주세요. |

2022.11~

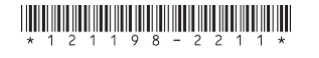

#### 4 09:20 @<sup>2</sup> 5G<sup>\*</sup><sub>1</sub>II ■ 9:43 @<sup>0</sup> 5G<sub>\*</sub>III ■ 9:43 @<sup>0</sup> 5G<sub>\*</sub>III ■ 9:43 @<sup>0</sup> 5G<sub>\*</sub>III ■ 9:43 @<sup>0</sup> 5G<sub>\*</sub>III ■ 9:43 @<sup>0</sup> 5G<sub>\*</sub>III ■

화면상의 메시지와 기능상세

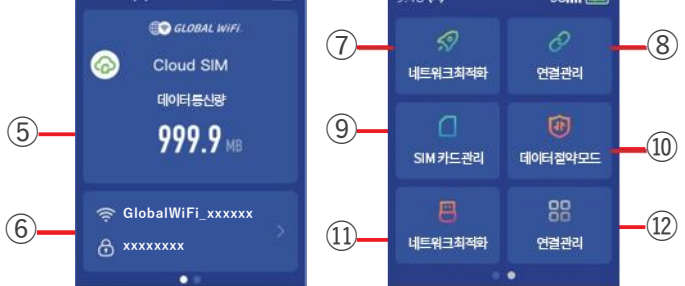

| NO   | 명칭         | 기능상세                          |
|------|------------|-------------------------------|
| 1    | 네트워크 종류    | 접속한 네트워크 종류가 표시됩니다. ( 5G/4G ) |
| 2    | 전파 강도      | 단말기의 전파 강도 1~4의 안테나로 표시됩니다.   |
| 3    | 배터리        | 배터리 잔량이 표시됩니다,                |
| (4)  | Wi-Fi 접속   | Wi-Fi 접속한 디바이스 대수를 나타냅니다.     |
| 5    | 데이터 통신량    | 데이터 이용의 통신량을 나타냅니다.           |
| 6    | Wi-Fi 네트워크 | 네트워트 ID와 패스워드는 나타냅니다.         |
| 7    | 네트워크 최적화   | 현재, 네크워크 사용을 원할하게 재설정합니다.     |
| 8    | 연결 관리      | 접속 중의 디바이스를 확인합니다.            |
| 9    | SIM 카드 관리  | 사용불가                          |
| (10) | 데이터 절약 모드  | 디바이스 앱 등의 업데이트, 자동갱신을 방지합니다.  |
| (11) | USB 테더링    | USB로 PC등의 연결을 할 수 있습니다.       |
| 12   | 설정         | 단말기에 따른 정보와 언어를 설정 할 수 있습니다.  |

2

## .022.11~

# QR코드로 Wi-Fi 접속방법

1

Wi-Fi 접속할 스마트폰에서 QR코드를 인식시켜서 Wi-Fi 접속을 할 수 있습니다.

① 홈에서 와이파이 ID와 패스워드란을 선택 ② 핫스팟 화면에서 바코드를 선택 ③ Wi-Fi 연결하는 바코드를 스캔

※ OS버전에 따라 이 기능을 사용할 수 없습니다.

※ Android 사용하시는 분은 카메라로 인식이 안되면 QR리더 앱으로 이용 부탁드립니다.

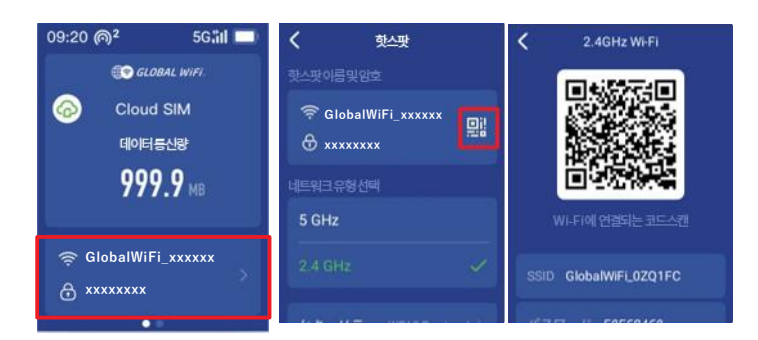

# USB 케이블로 유선 접속방법

USB케이블로 PC에 접속해서 통신이용이 가능합니다.

데이터통신이 가능한 USB케이블로 접속한 다음, [USB테더링]을 선택해서 ON으로 해주세요. 대응 OS : Windows만 가능. Mac OS는 대응 불가. ※이용 OS의 버전에 따라 이용이 안되는 경우가 있음.

# 배터리 보호기능에 대해

배터리 열화를 막기 위해 장시간 연속 충전을 하면 충전을 일시적으로 정지하는 기능입니다. 충전용 케이블을 다시 꽃거나 잔량이 70%정도가 되면 충전이 재개됩니다.

# 데이터 절약 설정에 대해

•데이터 절약설정의 초기설정은 ON이 되어 있습니다.

### ◆제한대상◆

- •Google Play
- iCloud
- App Store
- •iMessage
- AppleMusic

### ※ 앱 다운로드, 앱 업데이트가 불가능합니다.

제한 대상이 되는 서비스를 이용하고 싶은 경우에는 아래의 순서로 데이터 절약 설정을 OFF로 해주세요.

① 메뉴에서 【데이터 절약 모드】를 선택합니다. ②【데이터 절약 모드 ●】 왼쪽으로 슬라이드합니다. ③ 설정하고 싶은 시간을 선택해서 【ok】를 선택합니다.

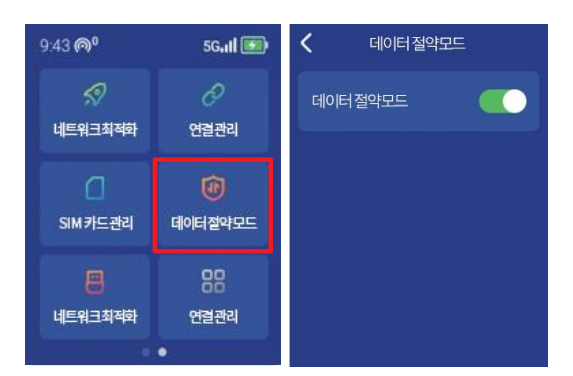

## 【주의사항】

보체를 파기도하며 데이터 저야 서저 아이 됩니

- · 본체를 재기동하면 데이터 절약 설정 ON이 됩니다.
  · 초기설정에서 OFF가 안됩니다.
- 데이터 절약 설정을 OFF로 함으로써 대용량 통신이용이 가능합니다.

# 네트워크 최적화 결과 표시에 대해

인터넷에 연결되지 않거나 속도가 느리거나 전파가 약할 때 네트워크 최적화를 시도해 보세요. 네트워크 최적화 결과는 다음과 같이 확인해주세요. 개선되지 않을 경우 P6, P7을 확인해주세요.

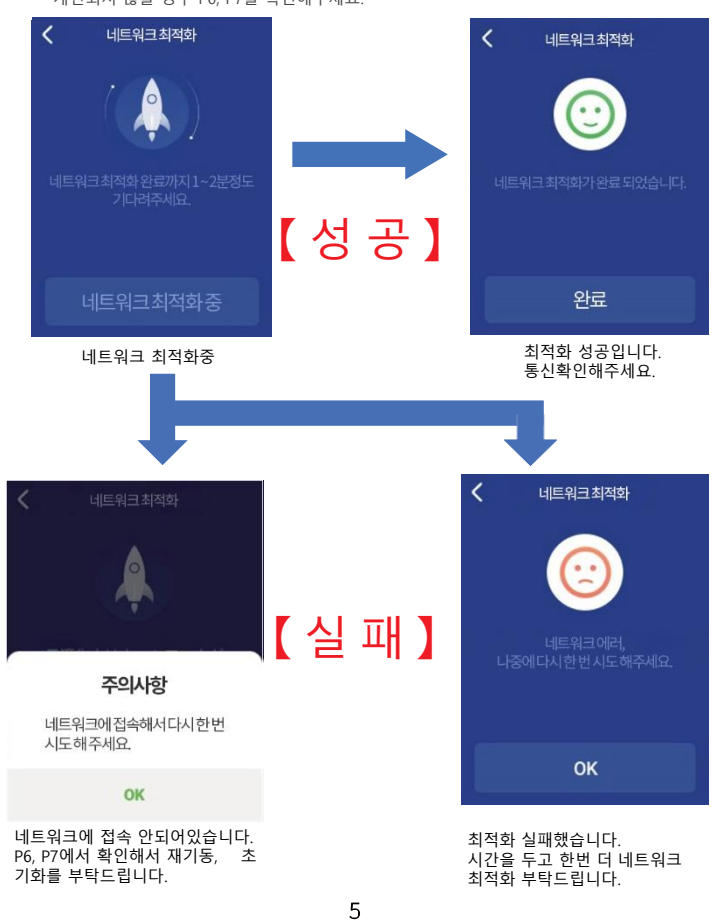

## 문제 발생시

#### ◆인터넷 연결 안됨 / 통신 속도가 느림 / 사용되었으나 갑자기 접속이 안됨

전파상태가 좋지 못함 또는 일시적인 혼선인 가능성이 있습니다. 장소 이동이나 시간을 두고 재접속해도 개선이 없는 경우는, 아래와 같이 시도해주세요. ① 네트워크 최적화 ② 디바이스 재기동 ③ 디바이스 초기화 <<전파가 약한 상황>> •빌딩 고층에서 사용하는 경우 •도심에서 멀어지는 경우(산골짜기 등) •지하철이나 차안에서 이동하는 경우 •사람이 많은 혼잡한 곳에 있는 경우

#### ◆본체 작동이 멈췄을 때

일시적인 오류 발생, 가능성이 있습니다. 방전이나 시간을 두고도 개선이 안될때는, 아래와 같이 시도해주세요. ① 본체 재기동 ② 강제 재개동

#### ◆충전이 안될 때

일시적인 오류로 멈췄을 가능성이 있습니다. 아래와 같이 시도해주세요. ① 소지하고 계신 구성품(충전기)로 충전 ② 본체 재기동 ③ 강제 재기동 ※위와 같이 진행해도 충전이 안되는 경우, 【배터리 보호 기능】 참조 부탁드립니다.

#### ◆전원이 안들어올 때

일시적인 오류 발생 또는 배터리 잔량이 없을 가능성이 있습니다. 아래와 같이 시도해주세요. ① 동봉되어 있는 C타입 케이블로 10분정도 충전 ② 강제 재기동 ③ 리셋(공장초기화)

## ◆디바이스에 SSID 표시가 안됨

회선이 혼선되어 SSID가 표시가 안되거나 일시적인 접속불량의 가능성이 있습니다. 장소 이동으로 개선이 안될 경우, 아래와 같이 시도해주세요. ① Wi-Fi 기능 ON/OFF 전환 ② 디바이스 재기동 ③ 디바이스 초기화 ④ 메뉴버튼 누름

## ◆패스워드 입력해도 Wi-Fi 접속 안됨

아래와 같이 시도해주세요. ① 사용하는 디바이스와 본체의 재기동 ② Wi-Fi설정 초기화 ③ 리셋(공장초기화)

6

## 해결방법

#### ◆네트워크 최적화

①【네트워크 최적화】를 선택합니다.

- ②【바로 최적화합니다.】를 터치합니다. ※ 단말기가 네트워크에 접속하지 않은 경우, 네트워크 최적화가 안됩니다. (P5 참조)
- ▲재기동
- ①전원 버튼을 약 2초정도 누르고 재기동을 선택합니다.

#### ▲강제 재기동

①멈췄을때 등등, 전원버튼을 약 15초정도 누르면 강제 전원 OFF가 됩니다. ②전원버튼을 약 3초간 누르면 전원 ON이 됩니다.

#### ◆리셋(공장초기화)

- ① 메뉴의 【더보기】을 선택합니다.
- ② 【던말 정보】를 선택합니다.
- ③ 【초기화 하기】를 선택합니다 ④ 【초기화 하기】를 터치합니다.
- ⑤ 【OK】를 선택합니다.
- ※ 배터리 잔량이 20%이하의 경우는 초기화가 안됩니다.

#### ♦Wi-Fi기능 ON/OFF

① Wi-Fi ON/OFF 버튼을 아래로 슬라이드해서 OFF로 해주세요. ② 다시 한번 Wi-Fi ON/OFF 버튼을 위로 슬라이드해서 ON으로 해주세요.

#### ◆프로파일 삭제

- ·iPhone의 경우 【접속완료】 또는 【이용가능한 네트워크】에 표시되어 있는 네트워크명의 오른쪽에 i마크를 선택, 【이 네트워크 설정을 삭제】를 선택한 후, 다시 Wi-Fi 접속을 해주세요.

·Android의 경우

[접속완료] 또는 [이용가능한 네트워크]에 표시되어 있는 네트워크명을 선택해서, [차단] 또는 [삭제]를 선택한 후, 다시 Wi-Fi 접속을 해주세요.